### WIFI Steckdosenthermostat HVH WLAN 001

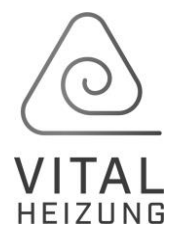

#### **Bedienungsanleitung**

### 1. Technische Daten

Spannungsversorgung: AC100-240V Maximale Belastung: 3680W / 16A Wireless Standard: IEEE802.11b / g / n Frequenzbereich: 2,412 ~ 2,484 GHz Sicherheitsmechanismus: WEP / WPA-PSK /WPA2-PSK Verschlüsselungstyp: WEP / TKIP / AES Standby-Stromverbrauch: <0,8 W Temperaturbereich: -5 ~ 50 °C Größe: 112mm x 52mm x 78mm (LxBxT) Nettogewicht des Geräts: 165 g

### 2. Produktbeschreibung

WIFI Thermostat kann mit verschiedenen Arten von Heizungen verwendet werden, die per Mobiltelefon über das Internet gesteuert werden. Zu den Funktionen gehören:

- > WIFI-Fernbedienung, Laden Sie sich einfach die kostenfreie APP auf Ihr Handy
- > Temperatur einstellen
- Wochenprogramm ON / OFF und Temperatureinstellung
- Countdown ausschalten
- Gruppensteuerung
- Mit anderen Benutzern teilen

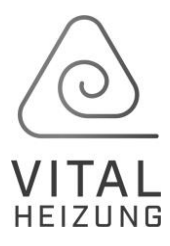

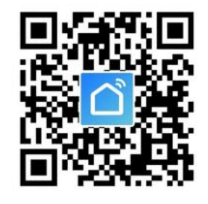

# 3. Installation

Suchen Sie im App-Store die "Smart Life"- App oder scannen Sie den QR Code mit Ihrer Kamera.

| ➢ Ers      | stellen Sie ein Konto für Smart Life                   | Erstellen eines<br>Ein vorhandenes K                      | neuen Kontos                                               |
|------------|--------------------------------------------------------|-----------------------------------------------------------|------------------------------------------------------------|
| Tra        | agen Sie Ihre Email Adresse in das Feld                | Anmeldung                                                 | per E-Mail                                                 |
| ein        | n und klicken Sie dann auf                             | Austria +43                                               | · · · - · · · · · · · · · · · · · · · ·                    |
| ,, V       |                                                        | E-Mail                                                    |                                                            |
| Sie        | erhalten den Code an die angegebene Email-Adresse      | Verifizierungso                                           | ode abrufen                                                |
| ≻ Nu       | n geben Sie den Code, welchen Sie per Email            | Geben Sie den B                                           | estätigungscode ein                                        |
| erh        | nalten haben, zur Bestätigung ein                      |                                                           |                                                            |
|            |                                                        |                                                           |                                                            |
|            |                                                        |                                                           |                                                            |
|            |                                                        | Der Bestätigungscode wur                                  | de Ihnen per E-Mail gesendet.<br>erneut senden (52s)       |
| > Pas      | sswort festlegen und fertigstellen                     | Passwort                                                  | festlegen                                                  |
|            |                                                        | Das Passwort unterstützt 6-<br>Buchstaben und Zahlen entl | 20 Ziffern und muss<br>halten                              |
|            |                                                        |                                                           |                                                            |
|            |                                                        |                                                           | Abbrechen Familie hinzufü Fertigstellung                   |
| > Nu       | n können Sie einen Familiennamen und den Standort      |                                                           | Familienname Vitalheizung                                  |
| Ihre       | es Heims festlegen. Außerdem können Sie auch eigene Rä | iume erstellen.                                           | Familienstandort Standort festlegen >                      |
| > An:      | schließend klicken Sie auf "Fertigstellung"            |                                                           | Welche Zimmer sind mit intelligenten Geräten ausgestattet? |
|            |                                                        |                                                           | Wohnzimmer 😔                                               |
|            |                                                        |                                                           | Schlafzimmer 🔗                                             |
|            |                                                        |                                                           | Zweite Schlafzimmer                                        |
|            |                                                        |                                                           | Esszimmer 🗸                                                |
|            |                                                        |                                                           | Küche 📿                                                    |
|            |                                                        |                                                           | Arbeitezimmer                                              |
|            |                                                        | г                                                         |                                                            |
| Beginn Ihr | r Smart-Leben                                          |                                                           | Fügen Sie andere Räume hinzu                               |
|            |                                                        |                                                           |                                                            |

| Vitalheizung ~ ① +                       |                                       | $\bigcirc$       |
|------------------------------------------|---------------------------------------|------------------|
| Alle Geräte Wohnzimmer Schlafzimmer ···· |                                       | VITAL<br>HEIZUNG |
|                                          | > Das ist nun Ihre Benutzeroberfläche |                  |
| +                                        |                                       |                  |
| Keine Geräte; bitte hinzufügen           |                                       |                  |
| Gerät hinzufügen                         |                                       |                  |

## 4. Verbindung anlernen

Um das Thermostat mit der App zu verbinden klicken Sie auf "Gerät hinzufügen" oder auf das "+" in der rechten oberen Ecke.

|                        | <                                                                | Manuell hin:  | <b>zufügen</b> G          | Ξ                                               |                                         |                                                           |        |  |  |
|------------------------|------------------------------------------------------------------|---------------|---------------------------|-------------------------------------------------|-----------------------------------------|-----------------------------------------------------------|--------|--|--|
|                        | Elektrische<br>Anlage<br>Beleuchtun<br>g                         | Ventilator    | O O<br>O O<br>Bath Heater | Luftkühler                                      |                                         | In der linken Spalte "kleines Haushaltsgerät" auswählen.  |        |  |  |
| [                      | Großes<br>Haushalts<br>Kleines<br>Haushalts                      | Roboter-      | Befeuchter                | Luftreiniger                                    |                                         | Danach auf "Heizgerät" klicken.                           |        |  |  |
|                        | Küchengerä<br>t<br>Sicherheits<br>sensor                         | Staubsau      | Wasserreini               | Entfeuchter                                     |                                         |                                                           |        |  |  |
|                        | Tragbare<br>Gesundhe<br>Sonstige                                 | Intelligente  | ger                       | Heizgerät                                       |                                         |                                                           |        |  |  |
| Einschlafl (Bluetooth) |                                                                  |               |                           |                                                 |                                         |                                                           |        |  |  |
| L                      | Gerät hir                                                        | nzufügen      |                           | - Stecker                                       | i Sie                                   | das Thermostat in die Steckdose onne die Taste zu drucken |        |  |  |
| L                      | Einschalten und Bestätigen der<br>Kontrollleuchte blinkt schnell |               | Klicke S                  | ke Sie auf "Nächster Schritt"                   |                                         |                                                           |        |  |  |
| l                      |                                                                  |               |                           | ,,Siehe Hilfe" ist eine kleine extra Anleitung) |                                         |                                                           |        |  |  |
| Sehe Hilfe             |                                                                  |               | Wi-Fi-Pa<br>eingebe       | assw<br>n                                       | Die App sollte Ihr Heim-Netzwerk finden |                                                           |        |  |  |
| ļ                      | Näc                                                              | hster Schritt |                           | Nur 2,4G Wi-Fi-                                 | Netzwerk (                              | ird unterstützt > Geben Sie nun Ihr W-Lan Passwort ein    |        |  |  |
|                        |                                                                  |               |                           | wolke7                                          | Bestäticu                               | Netzwerk Redern                                           | nt die |  |  |

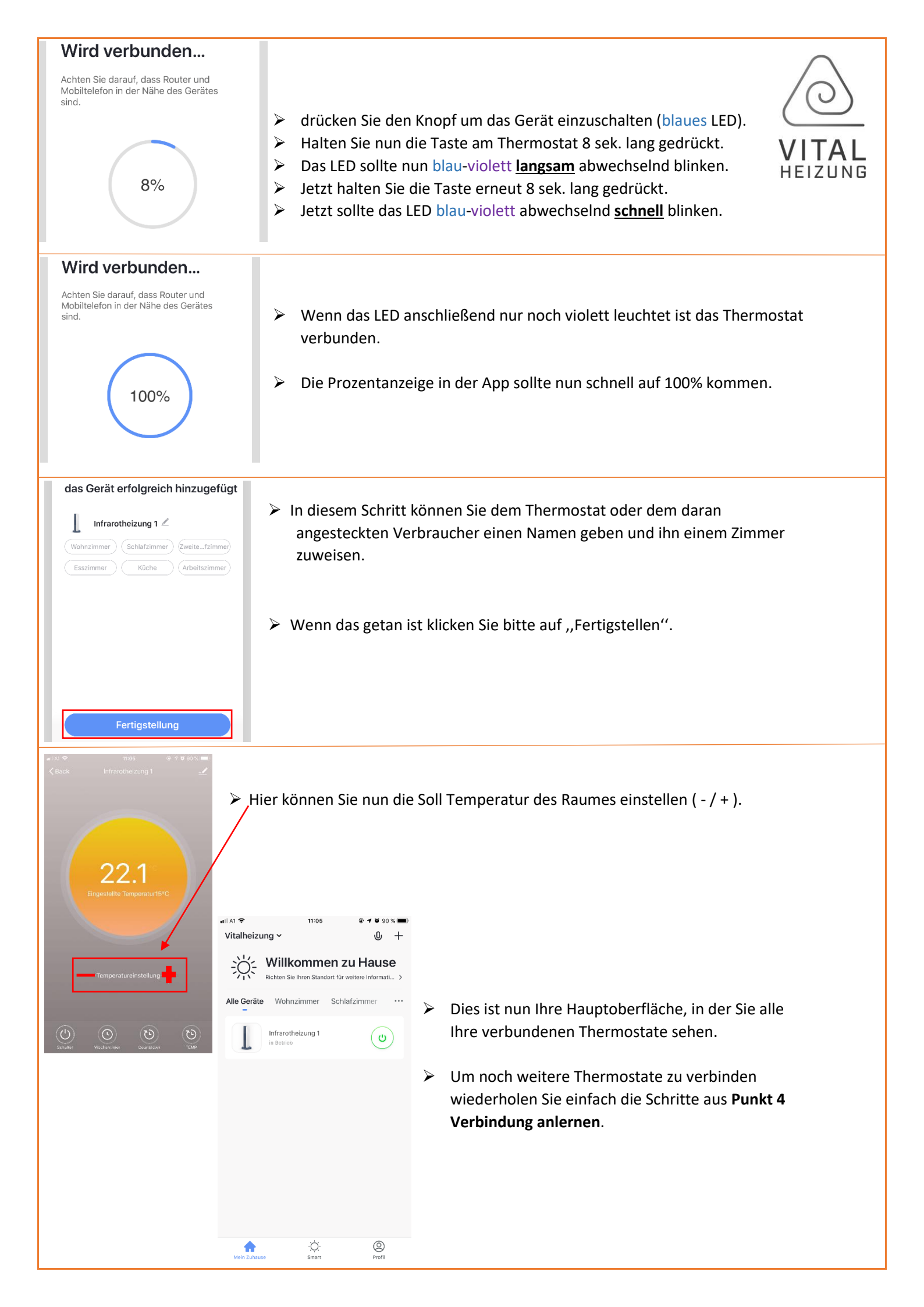

## 5. Alternativer Verbindungsaufbau durch Resett

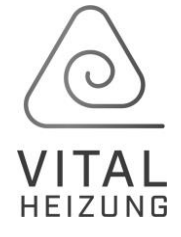

- > Bezüglich der App sind die Schritte wie in Punkt **4. Verbindung anlernen** zu befolgen.
- Stecken Sie das Gerät in die Steckdose.
- Wenn das LED rot leuchtet, dann halten Sie die Taste 8 Sek. gedrückt.
- Nun sollte das LED rot <u>blinken</u>.
- Halten Sie die Taste nochmal 8 Sek. gedrückt damit das rote LED <u>schnell blinkt</u>.
- > Die App sollte das Thermostat schnell erkennen und die Verbindung wird aufgebaut.

## 6. LED Kontrollleuchte

- blau-violett **<u>schnell</u>** blinkend: Gerät ist bereit sich mit dem W-Lan und der App zu koppeln.
- blau-violett langsam blinkend: Gerät ist bereit sich mit einem Hotspot und der App zu koppeln.
- blau: Gerät ist eingeschaltet.
- > rot: Gerät empfängt ein W-Lan Signal und ist bereit für Befehle.
- > violett: der eingesteckte Verbraucher bekommt jetzt Strom.

## 7. Wichtige Hinweise

- Wenn bei einem Verbundenem Gerät das LED rot leuchtet, dann ist es ausgeschaltet. Sie können die Taste am Thermostat drücken, um das Heizgerät direkt ein- und auszuschalten. Es arbeitet dann in einer Standardeinstellung von 25°C.
- Die eingestellte Temperatur sollte mindestens 0,5°C höher sein als die Raumtemperatur, um das Heizgerät einzuschalten.
- Der Temperaturfühler befindet sich an der Unterseite des Steckers. Bedecken Sie das Thermostat nicht und setzen Sie das Thermostat keiner direkten Wärmeeinstrahlung aus.
- > Die maximale Belastung dieses Thermostats beträgt 16A
- Verwenden Sie dieses Thermostat nicht in nasser oder wasserfließender Umgebung. Schutzabstände beachten und einhalten.

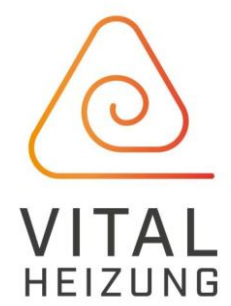

Harvey-Dach Vertriebsges.m.b.H. Gewerbestraße 9, A-3434 Tulbing Tel.: +43 2273 / 700 11 – 0, Fax – 22 <u>office@vitalheizung.com</u> www.vitalheizung.com